## Descargar e instalar SQL Server Management Studio (SSMS)

SQL Server Management Studio (SSMS) es un programa integrado para administrar SQL en el equipo local o en la nube. SSMS brinda herramientas para configurar, supervisar y administrar instancias de SQL Server y bases de datos.

Pasos para instalar SSMS:

- 1. Descargar el instalador de la siguiente página web oficial de Microsoft <u>https://learn.microsoft.com/en-us/sql/ssms/download-sql-server-management-</u><u>studio-ssms</u>
- 2. Ejecutar desde la carpeta donde se ha descargado el archivo **SSMS-Setup-ESN.exe**.
- 3. En la página de instalación, confirmar la ruta de instalación y seleccionar **Instalar**.

|                                                                                                    |                                                                                                    | - |  |  |  |
|----------------------------------------------------------------------------------------------------|----------------------------------------------------------------------------------------------------|---|--|--|--|
| <b>—</b> • • • • •                                                                                                    | VERSIÓN 18.12.1                                                                                                    |   |  |  |  |
|                                                                                                    | Microsoft SQL Server Management Studio                                                                                                    |   |  |  |  |
| 20                                                                                                    | con Azure Data Studio                                                                                                    |   |  |  |  |
| Bienvenido. Haga clic en 'Instalar' para comenzar.                                                                                                    |                                                                                                    |   |  |  |  |
| <u>U</u> bicacióı                                                                                                    | n:                                                                                                    |   |  |  |  |
| C:\Program                                                                                                    | Files (x86)\Microsoft SQL Server Management Studio 18                                                                                                    |   |  |  |  |
| Al hacer clic en el botón "Instalar", confirmo que acepto la <u>Declaración de privacidad</u> y<br>los términos de licencia para <u>SQL Server Management Studio</u> y <u>Azure Data Studio</u> |                                                                                                    |   |  |  |  |
| SQL Server I<br>como otros<br>sobre el pro<br>esta informa                                                                                                    | Management Studio transmite a Microsoft información sobre su experiencia de instalación, así<br>datos de uso y rendimiento, con el fin de mejorar el producto. Para obtener más información<br>cesamiento de datos y los controles de privacidad, y también para desactivar la recopilación de<br>ación después de la instalación, vea la <u>documentación</u> | 2 |  |  |  |
|                                                                                                    | Instalar <u>C</u> errar                                                                                                    |   |  |  |  |

4. En la ventana de progreso de la instalación, aparecerá el avance del **progreso de instalación** de SSMS.

|            | versión 18.12.1<br>Microsoft SQL Server Management Studio<br>con Azure Data Studio |  |
|------------|------------------------------------------------------------------------------------|--|
| Progreso ( | del paquete                                                                        |  |
| Microsoft  | Visual C++ 2013 Redistributable (x86) - 12.0.40664                                 |  |
|            |                                                                                    |  |
| Progreso   | general                                                                            |  |
| Progreso ( | general                                                                            |  |
| Progreso ( | general                                                                            |  |
| Progreso g | general                                                                            |  |
| Progreso g | general                                                                            |  |
| Progreso ( | general<br>C <u>a</u> ncelar                                                       |  |

5. Al finalizar la instalación correcta aparecerá el mensaje de **Instalación completada**, dar clic en **Cerrar**.

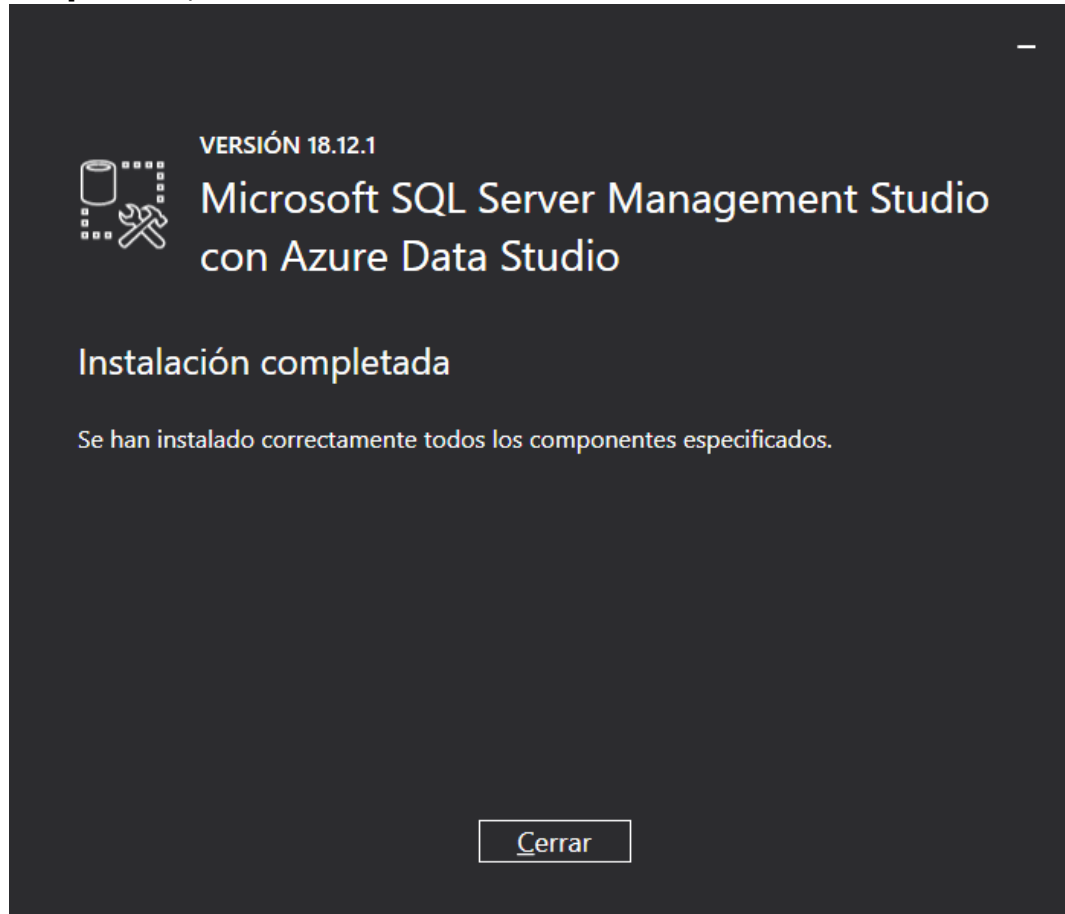

Descargar e instalar SQL Server Management Studio (SSMS)

6. Para iniciar SSMS, en el cuadro de búsqueda de Windows escribir *SSMS*, y clic en la aplicación **Microsoft SQL Server Management Studio 18**.

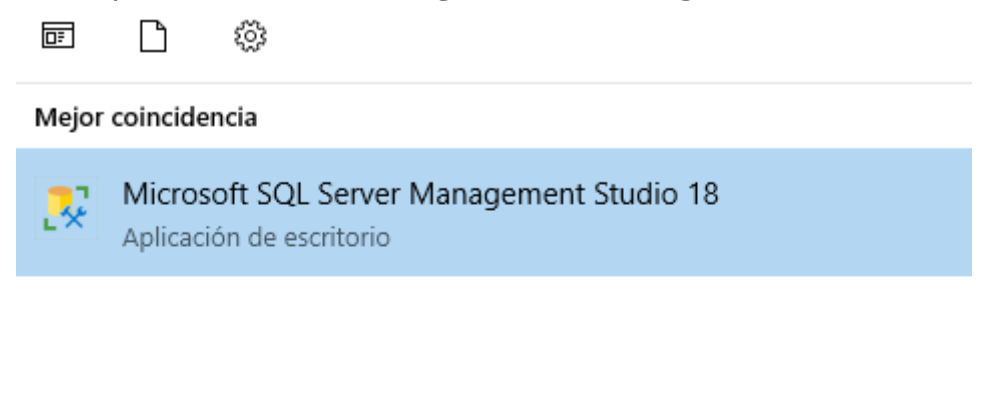

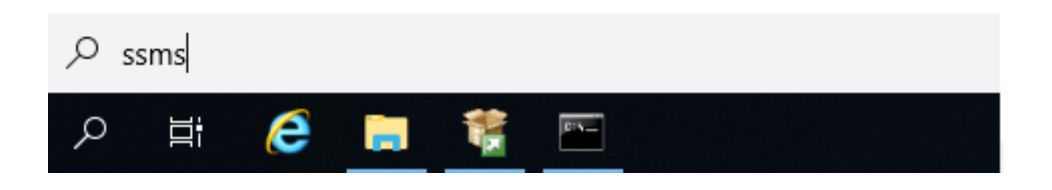

7. En la pantalla de **Conectar con el servidor**, ingresar la dirección ip, o el nombre del servidor de base de SQL Server y dar clic en el botón **Conectar**.

| 모 <sup>II</sup> Conectar con el servidor > |                                                   |        |  |  |  |  |  |
|--------------------------------------------|---------------------------------------------------|--------|--|--|--|--|--|
| SQL Server                                 |                                                   |        |  |  |  |  |  |
| Tipo de servidor:                          | Motor de base de datos                            | ~      |  |  |  |  |  |
| Nom <u>b</u> re del servidor:              | SERVER-MSSQL                                      | ~      |  |  |  |  |  |
| Autenticació <u>n</u> :                    | Autenticación de Windows                          | $\sim$ |  |  |  |  |  |
| No <u>m</u> bre de usuario:                | SERVER-MSSQL\Administrador                        | $\sim$ |  |  |  |  |  |
| Contraseña:                                |                                                   |        |  |  |  |  |  |
| <u>R</u> ecordar contraseña                |                                                   |        |  |  |  |  |  |
|                                            |                                                   |        |  |  |  |  |  |
|                                            | Con <u>e</u> ctar Cancelar Ayuda <u>O</u> pciones | >>     |  |  |  |  |  |

8. Aparecerá la pantalla principal de **SSMS**, en donde el administrador de base de datos podrá crear, configurar, administrar bases de datos SQL Server.

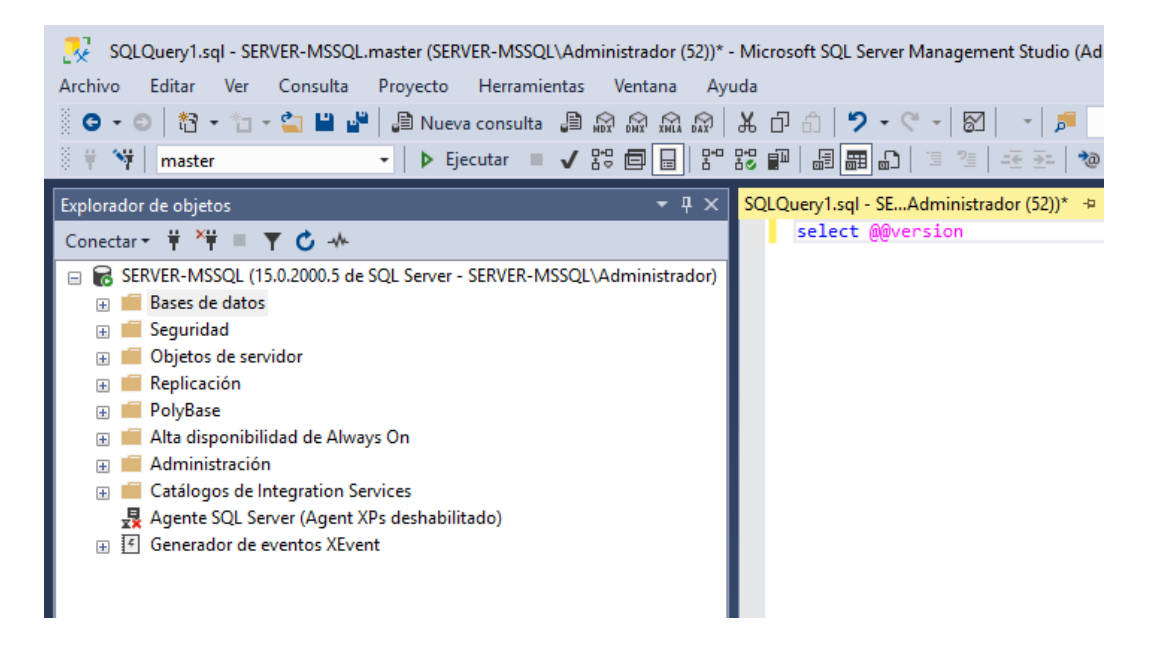

9. SSMS 18.x puede instalarse en paralelo con SSMS 17.x, SSMS 16.x o SQL Server 2014 SSMS y versiones anteriores.